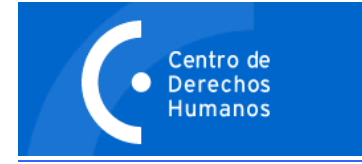

## INSTRUCCIONES PARA LA PARTICIPACIÓN EN LOS DEBATES.

- 1. Ingrese a U-cursos (www.u-cursos.cl) con su número de usuario y clave.
- 2. A continuación, ingrese en el apartado "FORO" de U-cursos, para lo cual debe hacer click en el ícono "FORO" que se encuentra en la parte superior de su pantalla, según se muestra en la imagen:

| DIPMU         | TP-1 D      | iploma             | de Posti           | tulo er         | Derech      | nos Hur             | nanos y        | Mujere              | s: Teor             | ía y Prác          | <u>Salir</u><br>tica 2 | Contacto<br>009, Sen |
|---------------|-------------|--------------------|--------------------|-----------------|-------------|---------------------|----------------|---------------------|---------------------|--------------------|------------------------|----------------------|
|               |             |                    |                    | $\frown$        |             |                     |                | -                   |                     | -                  |                        |                      |
| 80            |             | U                  | ~                  |                 | 9           |                     | 2              | B                   |                     | 2                  |                        |                      |
| Administrar   | Correo      | Datos del<br>Curso | Estadísticas       | Foro            | Historial   | Importar            | Integrantes    | Material<br>Alumnos | Material<br>Docente | Notas<br>Parciales |                        |                      |
| Inicio » Inst | ituciones » | Escuela de         | <u>) Derecho</u> » | <u>Cursos</u> » | DIPMUTP-1 [ | <u>Diploma de l</u> | Postítulo en D | erechos Hi          | umanos y M          | ujeres: Teoría     | y Práct                | <u>ca</u> » Foro     |

3. Una vez en el Foro, verá un listado de los mensajes que se han publicado. Usted debe hacer click en el título del debate en el que corresponde participar. Por ejemplo, para participar en el 1° debate, debe hacer click en: "Primer Debate".

| 80             |            | U                  | ~                  |             | 9            | 1           | <b>&amp;</b>  | B                   | <b>B</b>            | 2                  |                 |
|----------------|------------|--------------------|--------------------|-------------|--------------|-------------|---------------|---------------------|---------------------|--------------------|-----------------|
| Administrar    | Correo     | Datos del<br>Curso | Estadí sticas      | Foro        | Historial    | Importar    | Integrantes   | Material<br>Alumnos | Material<br>Docente | Notas<br>Parciales |                 |
| Inicio » Insti | tuciones » | Escuela de         | <u>: Derecho</u> » | Cursos »    | DIPMUJ-1 Dij | ploma de Po | stitulo Derec | hos Humar           | nos y Mujere        | es: Teoría y I     | Práctica » Foro |
| Foro           |            |                    |                    |             |              |             |               |                     |                     |                    |                 |
|                |            |                    |                    |             |              |             |               |                     |                     |                    |                 |
|                |            |                    |                    |             |              |             | c             | ategoría:           | General             | •                  |                 |
| Todos          | s los Me   | ensaies            |                    |             |              |             |               |                     |                     |                    |                 |
| 1000.          | 5 105 1010 | magea              |                    |             |              |             |               |                     |                     |                    |                 |
|                |            |                    |                    |             |              |             |               |                     |                     |                    |                 |
| R              | Primer D   | ebate.             | ónica Undurr       | raga Valdé: | <u>s</u> :   |             |               |                     |                     |                    |                 |
|                |            |                    |                    |             |              |             |               |                     |                     |                    |                 |

- 4. Una vez que ha ingresado al Debate, verá las instrucciones generales de la evaluación, la bibliografía del módulo que corresponda y las preguntas que deberán ser debatidas. Es muy importante que lea atentamente las instrucciones antes de iniciar su participación en el debate.
- 5. Para participar en el debate, usted debe hacer click en la opción "**RESPONDER**" que aparece al final del mensaje con que se inicia el debate, y luego ingresar sus comentarios. Usted siempre debe hacer click en la opción "Responder" <u>que aparece el final del mensaje inicial de la profesora que inicia el debate</u>, en lugar de responder al último mensaje publicado en el foro. Ésta es la única forme de poder leer las intervenciones en orden cronológico. La opción "**RESPONDER**" aparece destacada con un círculo en la imagen a continuación:

| 80             |                           |                    | ~            |                   | 9           | 1          | 2              | B                   | p starter starter starte | 2                  |                          |            | Ś                 |                | 2          |
|----------------|---------------------------|--------------------|--------------|-------------------|-------------|------------|----------------|---------------------|----------------------------------------------------------------------------------------------------|--------------------|--------------------------|------------|-------------------|----------------|------------|
| Administrar    | Correo                    | Datos del<br>Curso | Estadísticas | Foro              | Historial   | Importar   | Integrantes    | Material<br>Alumnos | Material<br>Docente                                                                                                    | Notas<br>Parciales |                          |            | Agrega<br>Favorit | ar Inicia<br>o | Ayuda      |
| Inicio » Insti | tuciones >                | Escuela de         | e Derecho »  | <u>Cursos</u> » [ | DIPMUTP-1 D | )iploma de | Postítulo en D | )erechos H          | umanos y N                                                                                                    | lujeres: Teoría    | <u>/ Práctica</u> » Foro |            |                   |                |            |
| Foro           |                           |                    |              |                   |             |            |                |                     |                                                                                                    |                    |                          |            |                   |                |            |
|                |                           |                    |              |                   |             |            |                |                     |                                                                                                    |                    |                          | Todos los  | Mensajes          | i Mi           | s Mensajes |
|                |                           |                    |              |                   |             |            | Cate           | goría: Ger          | eral (1)                                                                                                    | ▼ Editar           |                          |            |                   |                |            |
| Gene           | ral (1)                   |                    |              |                   |             |            |                |                     |                                                                                                    |                    |                          |            |                   |                |            |
|                |                           |                    |              |                   |             |            |                |                     |                                                                                                    |                    |                          |            |                   |                |            |
|                | Primer [                  | <u>Debate.</u>     |              |                   |             |            |                |                     |                                                                                                    |                    |                          |            |                   |                |            |
|                | Publicado                 | o por 😸 <u>Ver</u> | ónica Undurr | aga Valdés        | 5           |            |                |                     |                                                                                                    |                    |                          |            |                   |                |            |
| s <u>Veró</u>  | nica Undu                 | rraqa Valdé        | <u>s</u>     |                   |             |            |                |                     |                                                                                                    |                    |                          |            |                   |                |            |
| Prim<br>Mód    | ier Debate<br>Iulo 3. Dis | criminación        | L            |                   |             |            |                |                     |                                                                                                    |                    |                          |            |                   |                |            |
| []             |                           |                    |              |                   |             |            |                |                     |                                                                                                    |                    | Respond                  | ler Editar | Borrar            | Permalink      | Colapsar   |

- 6. Es muy importante que usted realice sus intervenciones en el debate mediante la opción "RESPONDER", y <u>no</u> mediante el botón "AGREGAR" que aparece al final de la página, pues en este caso se abrirá un nuevo foro independiente del correspondiente al debate, lo que hará que sus profesoras y compañeros probablemente no accedan a sus intervenciones.
- 7. Una vez que termine de escribir sus comentarios, para publicarlos en el foro del debate debe hacer click en el botón "RESPONDER" que aparece al final del recuadro en el que ingresó su intervención. El botón aparece destacado en un círculo en la imagen a continuación. Recuerde, <u>no</u> debe utilizar el botón "AGREGAR" para participar en los debates.

| General (1)                                      |                |            |                              |                 |
|--------------------------------------------------|----------------|------------|------------------------------|-----------------|
|                                                  |                |            |                              |                 |
| Primer Debate.                                   |                |            |                              |                 |
| Publicado por 🕏 <u>Verónica Undurraga Valdés</u> |                |            |                              |                 |
| S Verónica Undurraga Valdés                      |                |            |                              |                 |
| Primer Debate                                    |                |            |                              |                 |
| Módulo 3. Discriminación.                        |                |            |                              | R               |
| []                                               |                |            | Responder Editar Borrar Perr | nalink Colapsar |
|                                                  |                |            |                              |                 |
| Claudia Paz Vict Sarmiento Ramirez               |                |            |                              |                 |
|                                                  |                |            |                              |                 |
|                                                  |                |            | <u></u>                      |                 |
| Primera intervención en el debate                |                |            |                              |                 |
|                                                  |                |            |                              |                 |
|                                                  |                |            |                              |                 |
|                                                  |                |            |                              |                 |
|                                                  |                |            |                              |                 |
|                                                  |                |            |                              |                 |
|                                                  |                |            |                              |                 |
| Este modo soporta Link automáticos, Emoticons, I | Latex y Grafos |            |                              |                 |
|                                                  | -              |            |                              |                 |
| (Responder )                                     | Cancelar ()    |            |                              |                 |
|                                                  |                |            |                              |                 |
|                                                  |                |            |                              |                 |
|                                                  |                |            |                              |                 |
|                                                  |                | Agregar () |                              |                 |
|                                                  |                |            |                              |                 |